## 英國伯明罕音樂學院台灣甄試會線上註冊及申請中文操作說明

## 1. 點入UCAS Conservatoires: Apply and Track

https://www.ucas.com/ucas/conservatoires/ucas-conservatoires-apply-and-track

2. 點入Register and apply for a 2021 entry UCAS Conservatoires Course <u>https://www.ucas.com/ucas/conservatoires/register</u>

## 3. 點入Register for 2021 entry

https://2021.conservatoires.apply.ucas.com/apply/Gateway.jsp

4. 閱讀完terms and conditions後,點選Tick box if you agree的方塊,再點Next >>進入下頁。

5. 逐一填入個人資料後,再點Next >>進入下頁。

6. (where is your postal address一欄先選EU/Overseas,然後從see list of countries點選Taiwan) (請注意:台灣地址若太長填不下,可省去區、鄉、鎮等資訊,簡潔即可;UCAS與校方今多 以E-mail聯絡,郵寄地址多為備用。)

7. 進入Please enter your security details頁面後,自設一組密碼(必須6-14個字元並且至少含一個 數字)與一個安全提示問題(以供未來登入的驗證),再點Submit提交即可進入下一頁面。

8. 進入Your username頁面後,會出現一組你所專屬的使用者帳號(Username),通常是以你的姓名所組成的一串英文加上數字,請立即記下此帳號,未來每次登錄UCAS都需用到此組帳號,如此即完成UCAS一次性的線上註冊。(請注意:每位申請者只能在UCAS註冊一次,多次註冊將被UCAS取消申請資格)。

9. 點enter即可開始進行線上申請 https://conservatoires.track.ucas.com/cukastrack/CukasLogin.jsp

10. 在Login頁面上輸入你的使用者帳號(Username)及你自設的密碼(Password), 即可進入UCAS的歡迎(Welcome)頁面,此時會出現一串你專屬的(Personal ID),不含連字 號共有10個數字,請記下此組個人申請帳號,未來與學校或UCAS聯絡都會用到。

11. 點入My application

https://conservatoires.track.ucas.com/cukastrack/CukasLogin.jsp

即可開始填寫,每一項目完成後都要點選section completed方塊,並記得點Save存檔,當頁面出現section is completed,即表示該項目已填寫完成。

12. Education 指你過去以來的學習教育過程,點入Add a school/college之後,填入你目前或最近就讀的學校,最多可填入五所學校。

13. Qualification 指你的最高學歷或曾獲得過的相關證書、文憑。大學生或已經大學畢業者勾選Honours degree level or above qualifications;高中(職)生或專校生勾選Below honours degree level qualifications。Scottish Candidate Number、BTEC Registration Number兩欄不適用台灣申請者,毋須填寫。點入Add a qualification後,在空格中打Taiwan後,會跳出供你填寫高中學歷的頁面,你可填入證書或文憑獲得日期,學校名稱以及畢業成績等第資訊。

14. 點入Choices以選擇欲申請報考之課程

再點Add a choice,接著在conservatoire欄位中點選本校Birmingham Conservatoire (B34);然後再選你欲申請的課程course:

大學部音樂學士班請選BMus (Hons) Music (300F),

大學部爵士學士班請選BMus (Hons) Jazz (310F),

研究所碩士班器樂演奏組、作曲組、音樂技術組請選Instrumental Performance/Composition/Music Technology (800F),

研究所碩士班聲樂組請選Vocal Performance(801F),

研究所碩士班合唱指揮組、管弦樂指揮組請選Choral Conducting/Orchestral Conducting (802F), 研究所文憑班器樂演奏組、作曲組、音樂技術組請選

Instrumentalperformance/Composition/MusicTechnology (600F) ,

研究所文憑班聲樂組請選Vocal Performance (601F),

職業級演奏班請選Professional Performance (Instrumental/Vocal/Accompaniment/Repetiteur/Chamber Mu (602F),

在Study type 中請勾選Main specialism

在main specialism/discipline中請勾選你的主修樂器或聲部

在audition method中請勾選Taiwan (Taipei) Performers only /local fee

15. Referees 裡請填入你的兩位推薦人的資料,第一位是學科推薦人(academic referee),第 二位是術科推薦人(practical referee)。填完推薦人資料後後可儲存並列印出該推薦函表格, 請交與推薦人於表格上書寫、簽名並彌封,在甄試會時親自繳交給考官,亦可另郵寄至音樂院。

16. Statement 裡,請書寫你個人的報考動機、學習抱負、研究計畫等等,藉以讓學校更了解你的背景、經歷與志願,此欄切勿請他人代寫或抄襲,UCAS會逐一過濾,他們若認為你的statement有代寫或抄襲之嫌,會主動通報音樂院。

17. 所有項目皆填完後(每項都已點選section completed方塊),在點遞交申請之後,頁面會出現一個Pay & Send頁面,請線上刷卡付費26英鎊,你的申請才會被UCAS接受。

18. 當你收到UCAS透過E-mail寄給你一封歡迎信(Welcome letter),表示你的線上申請已經完成,未來可隨時透過Track your application/Sign in to track (https://www.ucas.com/ucas/conservatoires/login)去查看你的申請進度。

19. 我們收到UCAS轉來你的申請信後,會加以審查,若通過無誤,將以E-mail通知你在台北 甄試會的甄試時間。